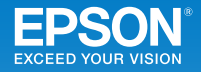

## ビジネスプロジェクター EB-U32/EB-W31/EB-X36 EB-X31/EB-S31/EB-W420/EB-S04

# かんたん操作ガイド

本書では、以下を説明しています。

・投写して映像を補正するまでの基本操作

・機器の接続や映像の投写に関するトラブルの対処方法

本書では断りがない限り EB-W420 のイラストを用いて説明しています。

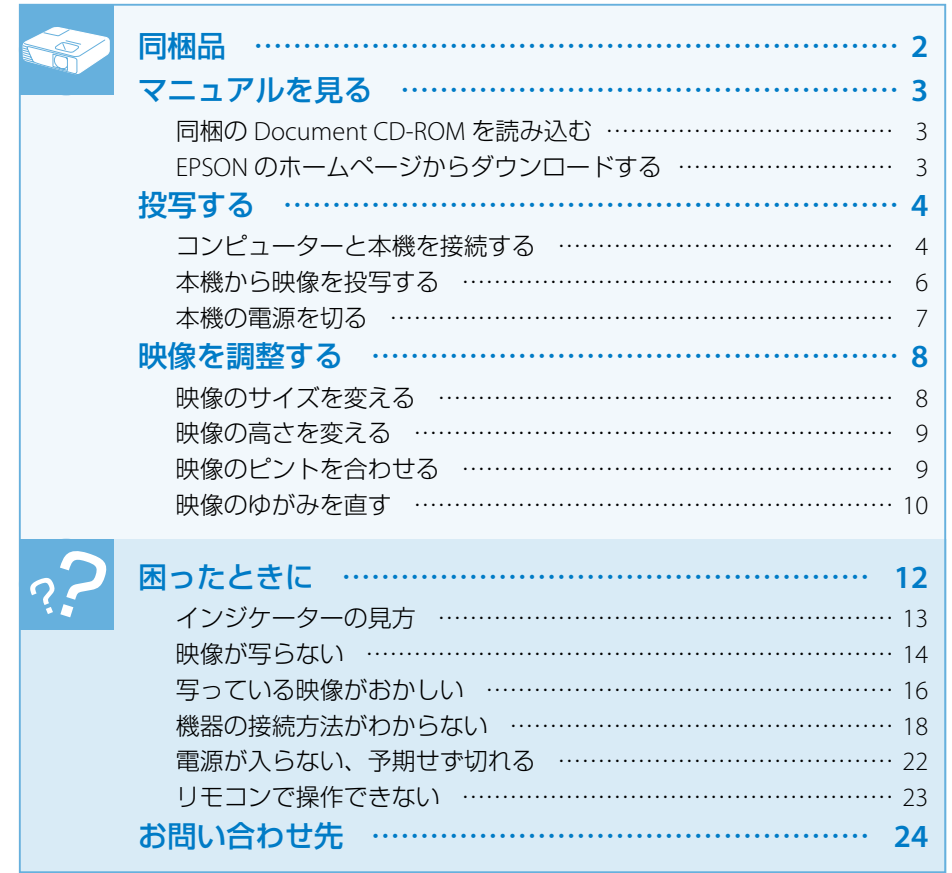

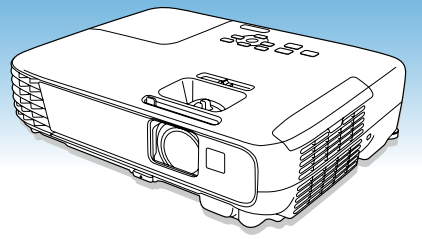

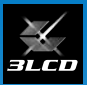

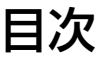

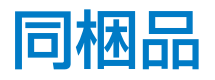

プロジェクター本体

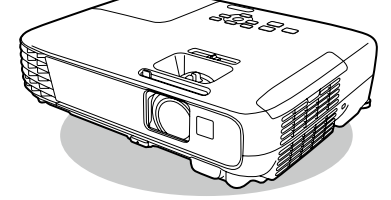

リモコン

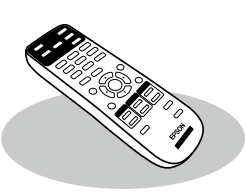

単 3 形マンガン電池 (リモコン用)

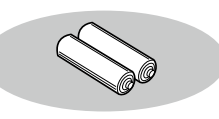

電源コード (日本国内専用)約 1.8m

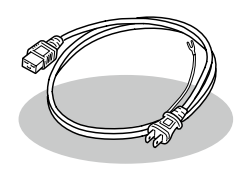

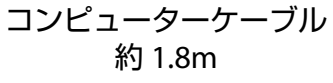

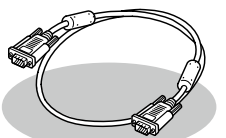

※ EB-W420 には同梱 されていません。

USB ケーブル 約 1.8m

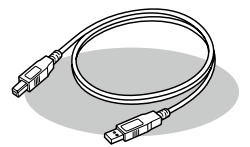

※ EB-W420/EB-S04 には 同梱されていません。

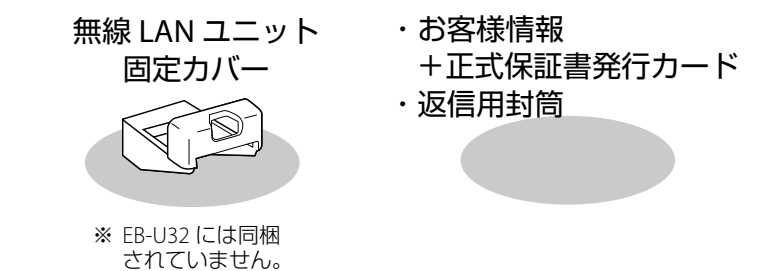

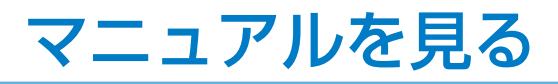

本機には冊子のマニュアルと PDF のマニュアルが添付されています。 本機を安全に正しくお使いいただくために、マニュアルをよくお読みください。

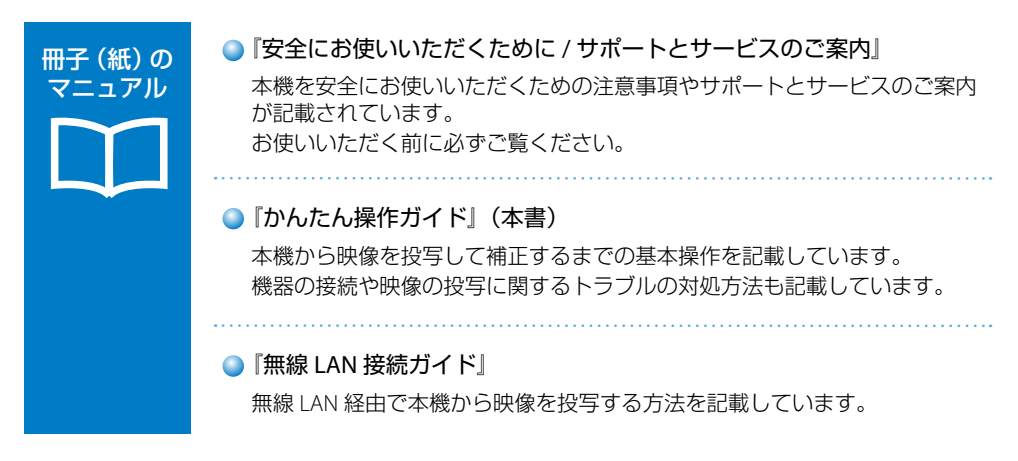

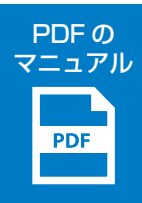

●『取扱説明書』

本機の操作方法全般と、プロジェクターメニューの使い方、困ったときの対 処方法、お手入れ方法などを記載しています。

『取扱説明書』は、以下のいずれかの方法でご覧いただけます。 ※ PDF をご覧いただくには、Adobe Reader が必要です。

### 同梱の Document CD-ROM を読み込む

Document CD-ROM をコンピューターにセットして、PDF マニュアルを ご覧ください。

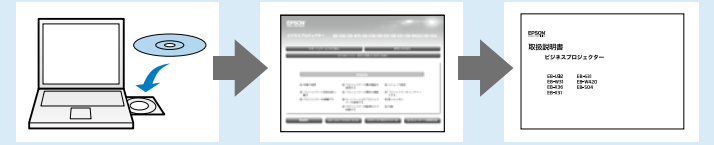

### EPSON のホームページからダウンロードする

「製品マニュアルダウンロード」から、お使いのプロジェクターの型番を 選んでマニュアルをダウンロードしてください。

http://www.epson.jp/support/projector/

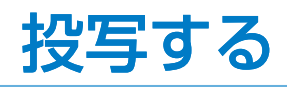

## コンピューターと本機を接続する

コンピューターと本機を接続するときは、次のいずれかのケーブルが使えます。

- コンピューターケーブル(EB-U32/EB-W31/EB-X36/EB-X31/EB-S04のみ同梱)
- ・USB ケーブル (EB-U32/EB-W31/EB-X36/EB-X31/EB-S31のみ同梱)
- ・HDMI ケーブル

## コンピューターケーブルで接続する

コンピューターの映像出力端子と、本機のコンピューター端子を接続します。

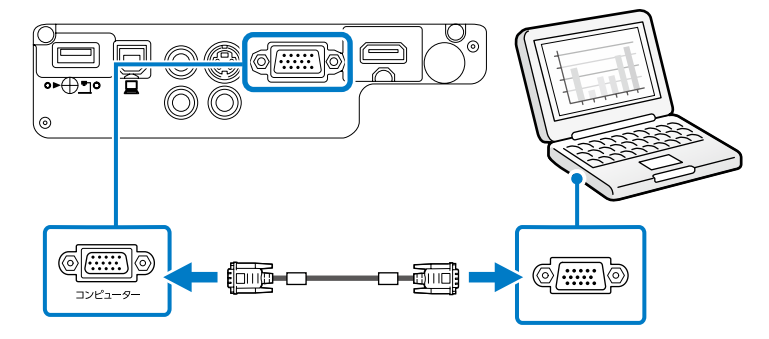

音声を出力するときは、市販の RCA オーディオケーブルをお使いください。

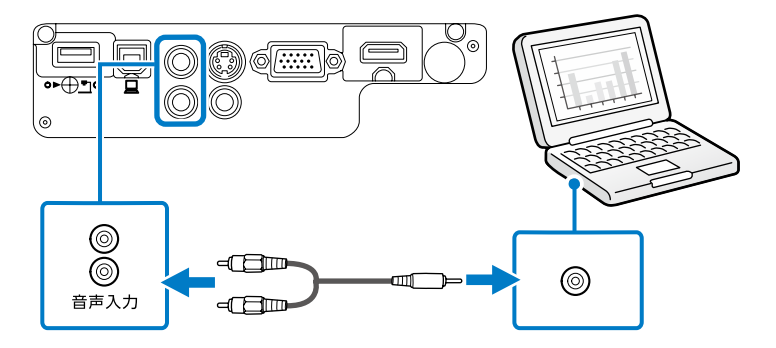

## ■ USB ケーブルで接続する

コンピューターの USB 端子と、本機の USB-B 端子を接続します。 USB ケーブルで接続すると、映像と同時に音声も出力されます。

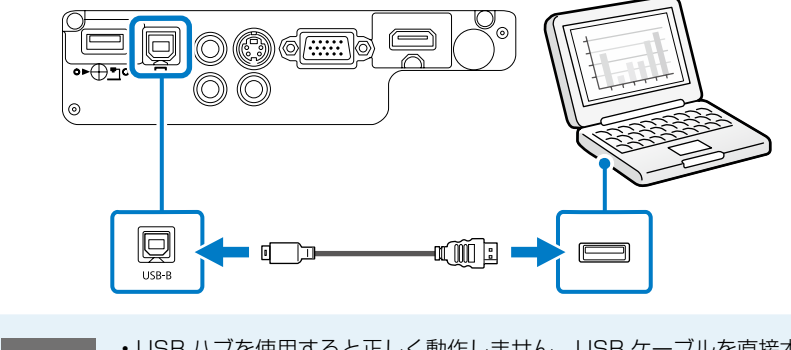

- 参考
- ・USB ハブを使用すると正しく動作しません。USB ケーブルを直接本機に接続してください。

・USB-B 端子は USB1.1 には対応していません。

### ■ HDMI ケーブルで接続する

コンピューターの HDMI 出力端子と、本機の HDMI 端子を接続します。 HDMI ケーブルで接続すると、映像と同時に音声も出力されます。

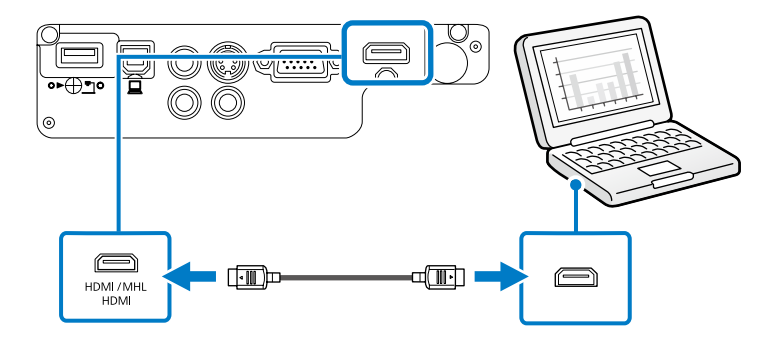

## 本機から映像を投写する

コンピューターケーブルまたは USB ケーブルを使って、コンピューターの映像を投写する手順を説明します。

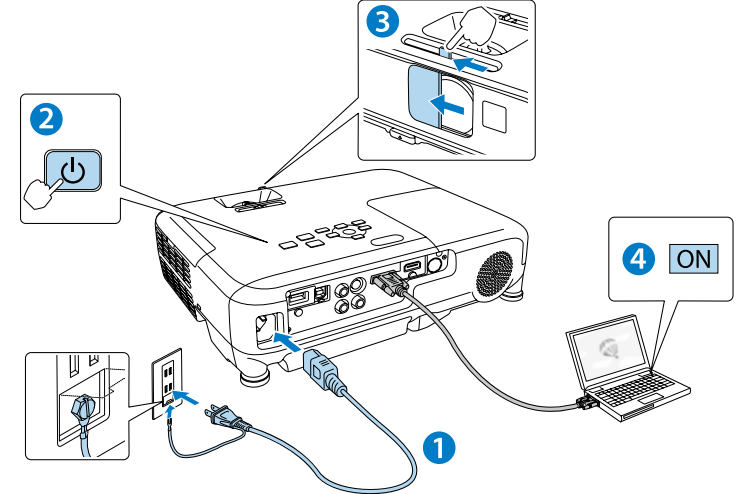

1 本機とコンセントを電源コードで接続します。

#### 2 操作パネルの電源ボタン【()を押して、本機の電源を入れます。

「ピッ」と確認音が鳴り、ステータスインジケーター(四)が青色に点滅します(ウォームアップ状態)。

ウォームアップが終わると、ステータスインジケーター(ロ)が青色に点灯します。

#### 3 レンズカバーを開けます。

#### 4 コンピューターの電源を入れます。

コンピューターの電源が入ったら、お使いのケーブルに応じて必要な作業を行います。

#### ▲ 警告

- ・投写中はレンズをのぞかないでください。
- 必ず接地接続を行ってください。
  接地接続は必ず、電源プラグを電源につなぐ前に行ってください。また、接地接続を外す場合は、必ず電源プラグを電源から切り離してから行ってください。

#### ▲ 注意

- 本機の吸気口・排気口をふさがないでください。内部に熱がこもり、火災の原因になることが あります。
- 本機と接続機器を接続したあとに、本機の電源コードを接続してください。

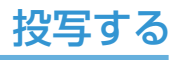

## ■ コンピューターケーブルをお使いの場合

コンピューターの画面出力先を切り替えます。

コンピューターの Fn キー(ファンクションキー)を押したまま、

昌/□ キー(外部モニターを表すアイコン)を押します。

## ■ USB ケーブルをお使いの場合

初めて接続するときは、画面の指示に従いドライバーをインストールします。 ドライバーのインストールが完了したら、映像が投写されます。 2 回目以降に接続すると、自動的に映像が投写されます。

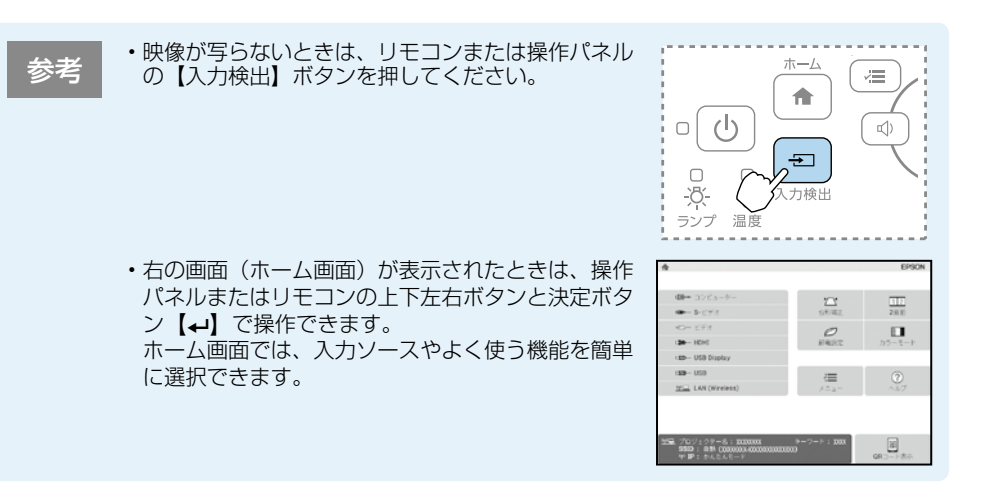

## 本機の電源を切る

投写を終了するときは、操作パネルの電源ボタン【ひ】を2回押して本機の電源を切ります。 「ピッピッ」と確認音が2回鳴った後、投写映像が消え、ステータ スインジケーター(四)が消灯します。

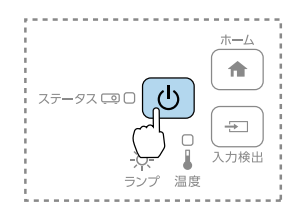

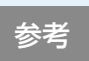

・投写している状態のまま、電源コードをコンセントから抜いて電源を切ることも できます(ダイレクトシャットダウン機能)。

<sup>・</sup>電源を切ったあとは、クールダウンせずにすぐ片付けられます。

## 映像のサイズを変える

### ズームリング、または操作パネルのワイド / テレボタンでサイズを調整します。

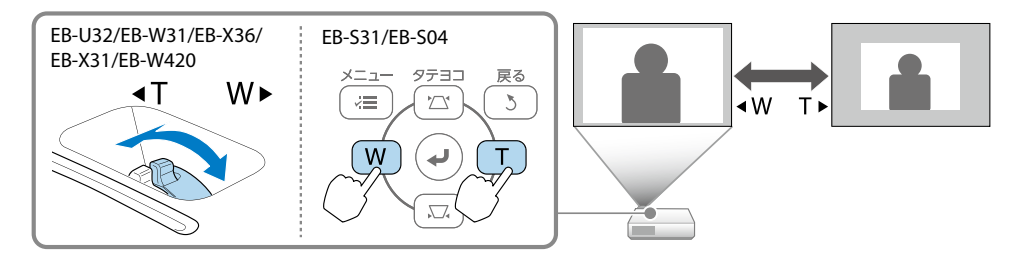

#### 映像のサイズは本機とスクリーンの距離によっても変わります。

下図の値は、ズームを最大にしたときの最短投写距離の目安です。 ズームの状態や設置条件により、下図の値よりも映像のサイズが小さくなります。 詳細は、『取扱説明書』「スクリーンサイズと投写距離」をご覧ください。

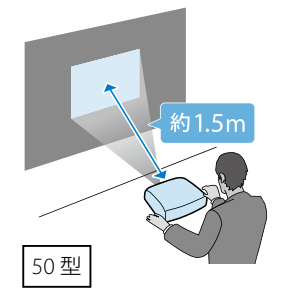

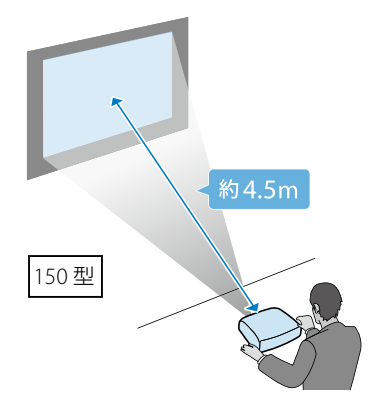

## 映像の高さを変える

フットレバーを押して、フロントフットを伸ばします。 最大 12 度まで傾けて、映像の高さを調整できます。

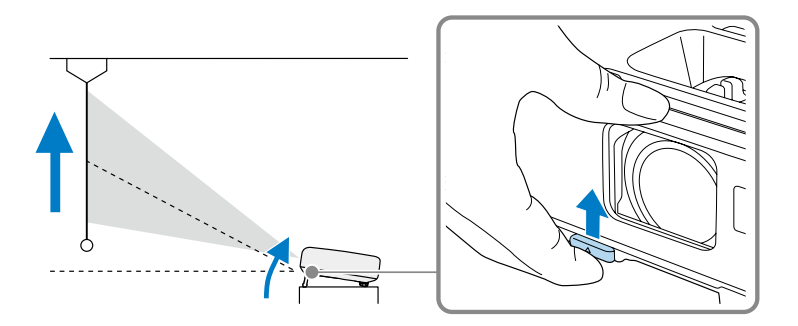

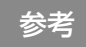

傾斜角度が大きくなると、ピントが合いにくくなります。 傾斜角度が小さくなるように設置してください。

## 映像のピントを合わせる

フォーカスリングでピントを調整します。

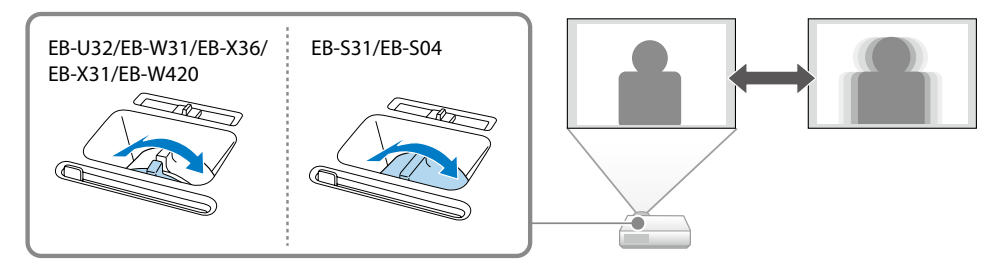

## 映像のゆがみを直す

### ■ タテ方向のゆがみ

プロジェクターを動かすと、調整用の画面が表示された後に映像が自動的に補正されます(自動タテ補正)。

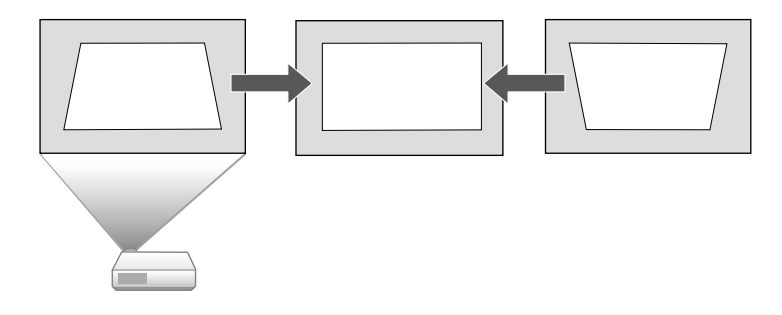

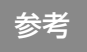

自動タテ補正が機能しないときは、プロジェクターメニューの[自動タテ補正] を[オン]に設定してください(お買い上げ時は[オン]に設定されています)。 ●[設定]-[台形補正]-[タテヨコ]-[自動タテ補正]

■ヨコ方向のゆがみ

ヨコ補正スライダーを左右に移動させ、ヨコ方向のゆがみを補正します。

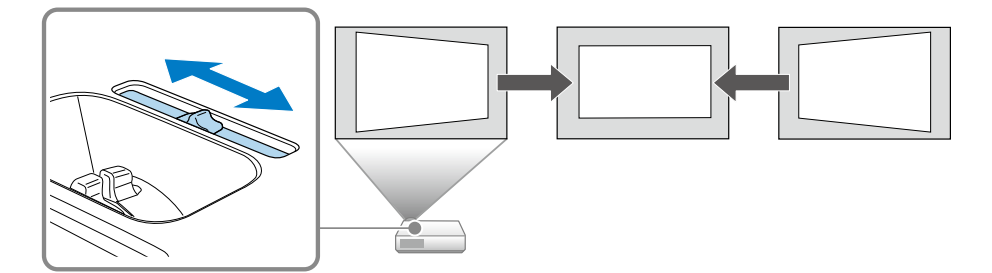

参考

- スライド式ヨコ補正が機能しないときは、プロジェクターメニューの[スラ イド式ヨコ補正]を[オン]に設定してください(お買い上げ時は[オン]に 設定されています)。
- [設定]-[台形補正]-[タテヨコ]-[スライド式ヨコ補正]

■ タテ・ヨコ方向のゆがみ

タテ方向・ヨコ方向のゆがみを個別に 補正します。

操作パネルの台形補正 / 上下ボタンを 押して、台形補正画面を表示してくだ さい。

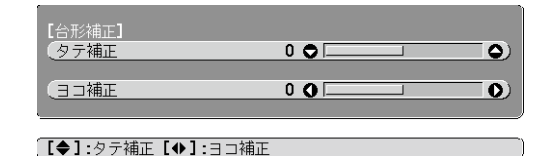

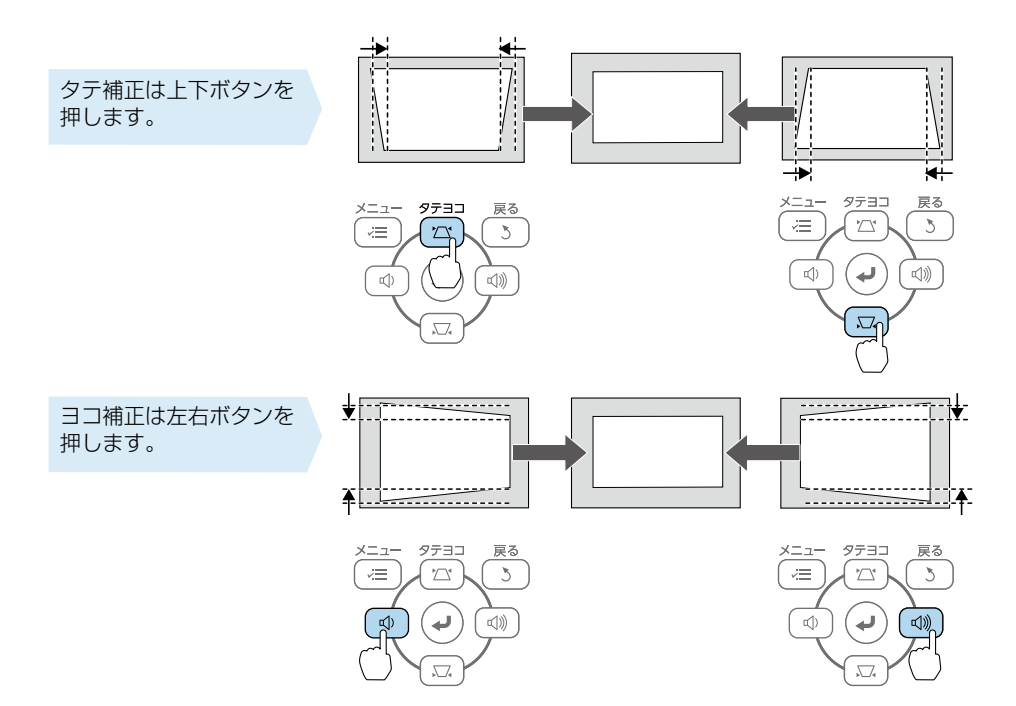

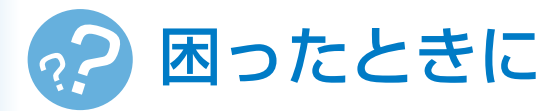

本機を使用中に起こりうるトラブルと、その対処法について説明しています。 トラブルが解決しないときは、裏表紙に記載の連絡先へご相談ください。

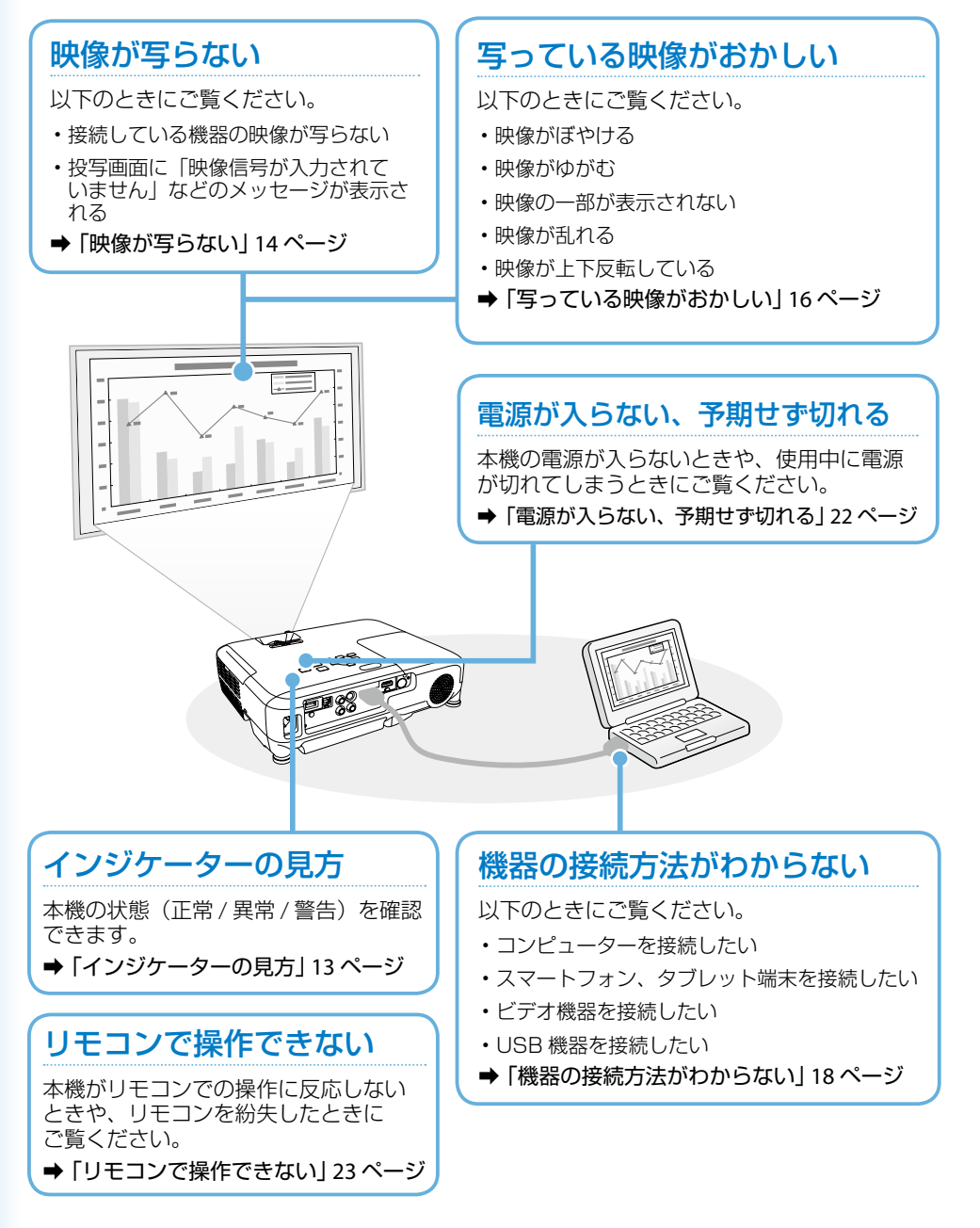

## インジケーターの見方

インジケーターは、本機の状態をお知らせします。 以下の表でインジケーターの色と状態を確認し、 必要な対処を行ってください。

C

1

温度

 $\cap$ 

ランプ

電源ボタン【心】を押すと投

写を開始します。

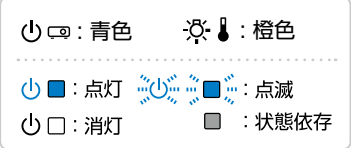

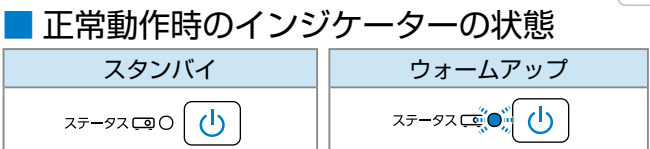

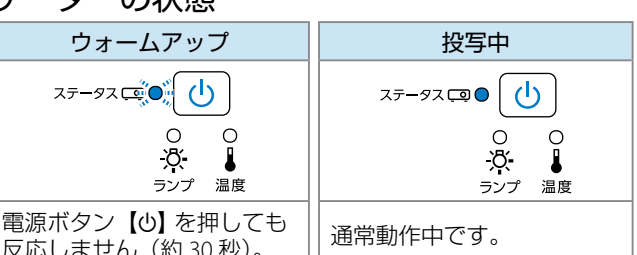

### | 異常 / 警告時のインジケーターの状態

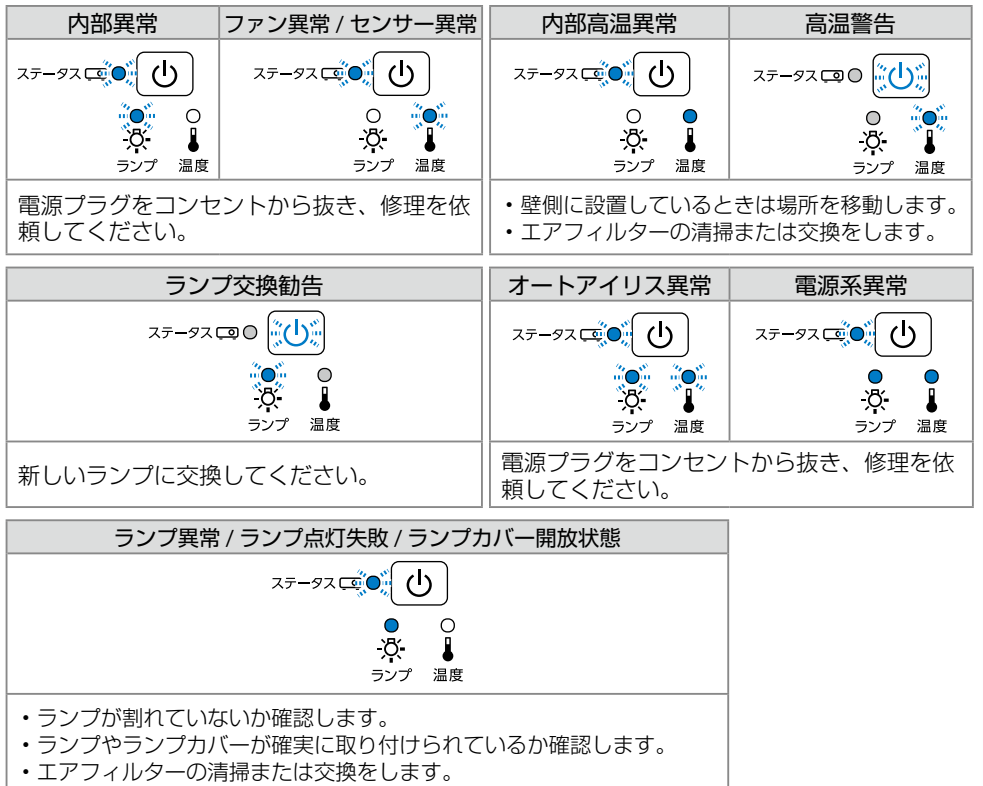

ランプ 温度

反応しません(約30秒)。

<sup>※</sup> 上記の対処を行ってもエラーになるときは、電源プラグをコンセントから抜き、お買い上げの販 売店または裏表紙に記載の連絡先へご相談ください。

## 映像が写らない

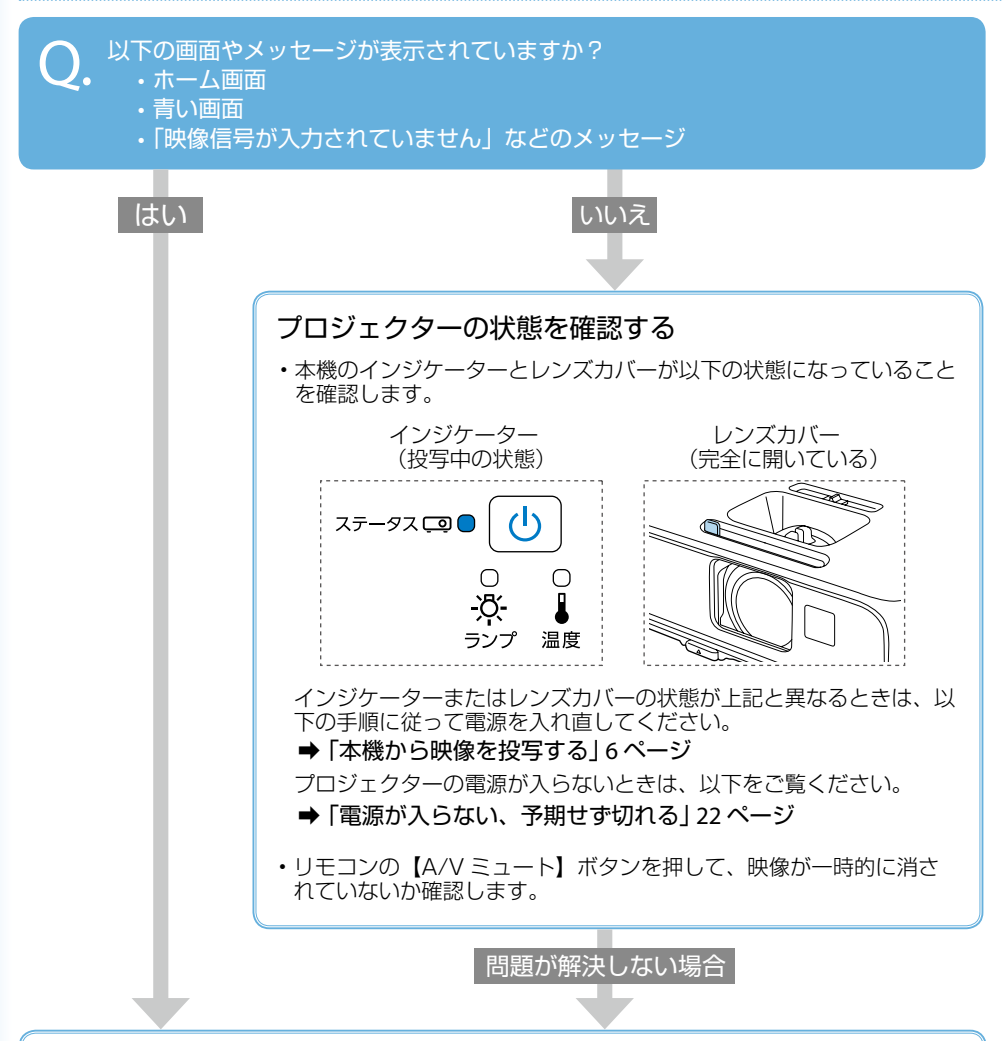

### プロジェクターの設定を確認する

- ・操作パネルまたはリモコンの【入力検出】ボタンを押し、映像が表示されるまで数秒待ちます。
- ・USB ケーブルで機器を接続しているときは、リモコンの【USB】ボタンを押します。

問題が解決しない場合

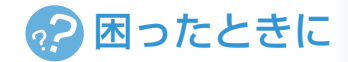

#### 接続ケーブルの状態を確認する

- ・必要なケーブル(電源コード、接続機器用のケーブル)がすべて接続されていることを 確認します。
- すべてのケーブルのコネクターが、端子の奥までしっかり差さっていることを確認します。
- スイッチャーや AV アンプ、USB ハブなどを介して接続しているときは、本機と接続 機器を直接接続してください。
- ・HDMI ケーブルで接続しているときは、より短い HDMI ケーブルで接続し直してください。

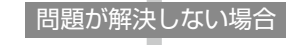

#### 接続機器の状態を確認する

機器の電源が入っていることを確認します。 必要な場合はプレゼンテーションや動画の再生を開始します。

#### ノート型コンピューターを接続しているとき

- ・コンピューターの出力設定を切り替えます。
  ◆「本機から映像を投写する」6ページ
- ・入力映像が黒一色でないことを確認します。
- コンピューターがスリープモードでないことを確認します。
- USB ケーブルで接続しているときは、ドライバーが正しくインストールされていることを確認します。

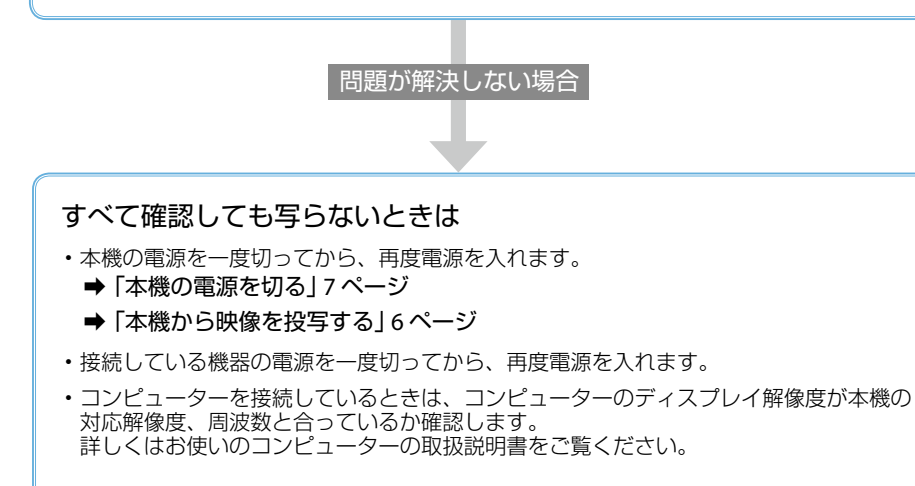

## 写っている映像がおかしい

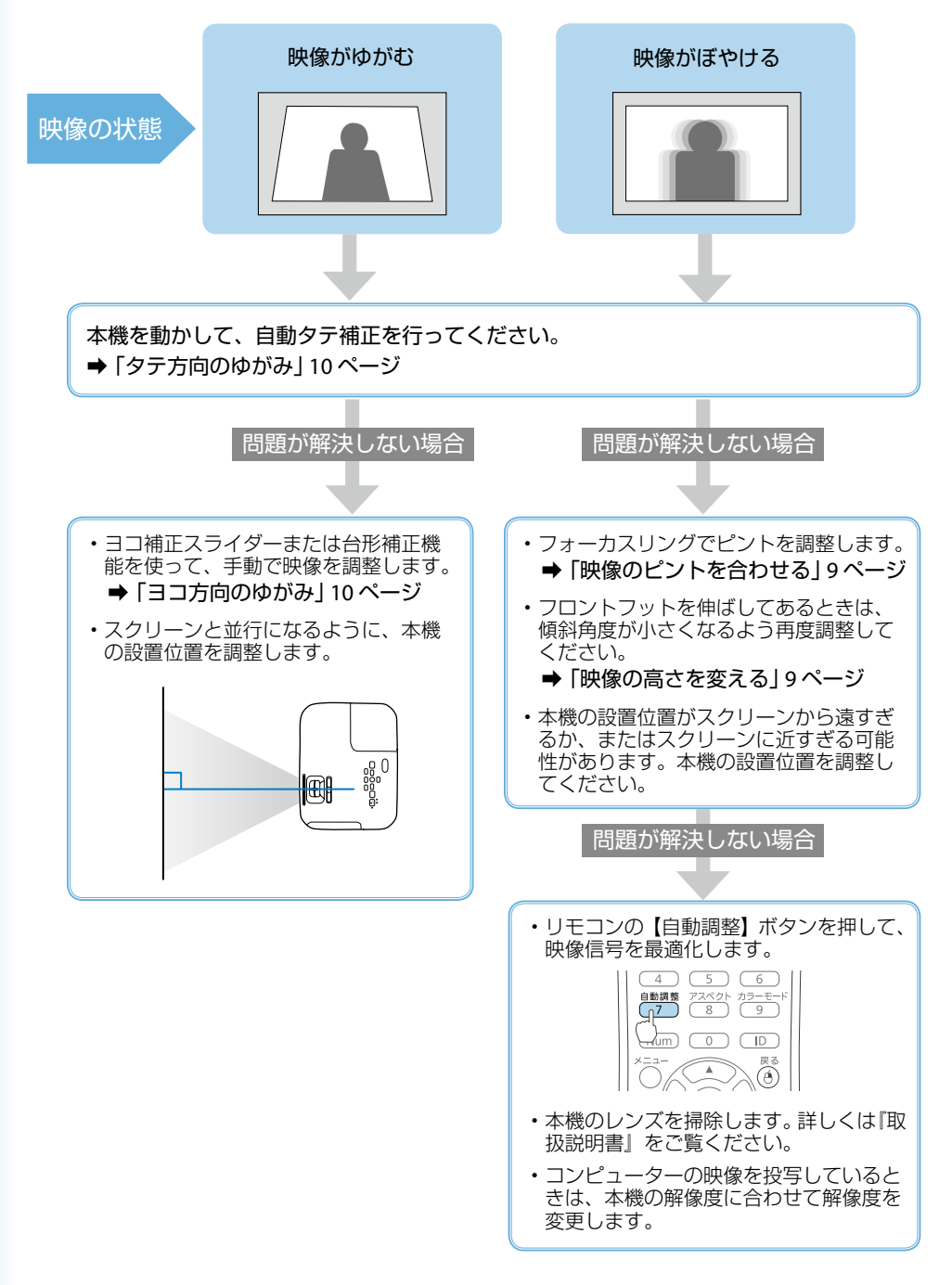

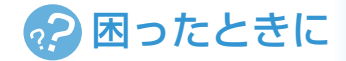

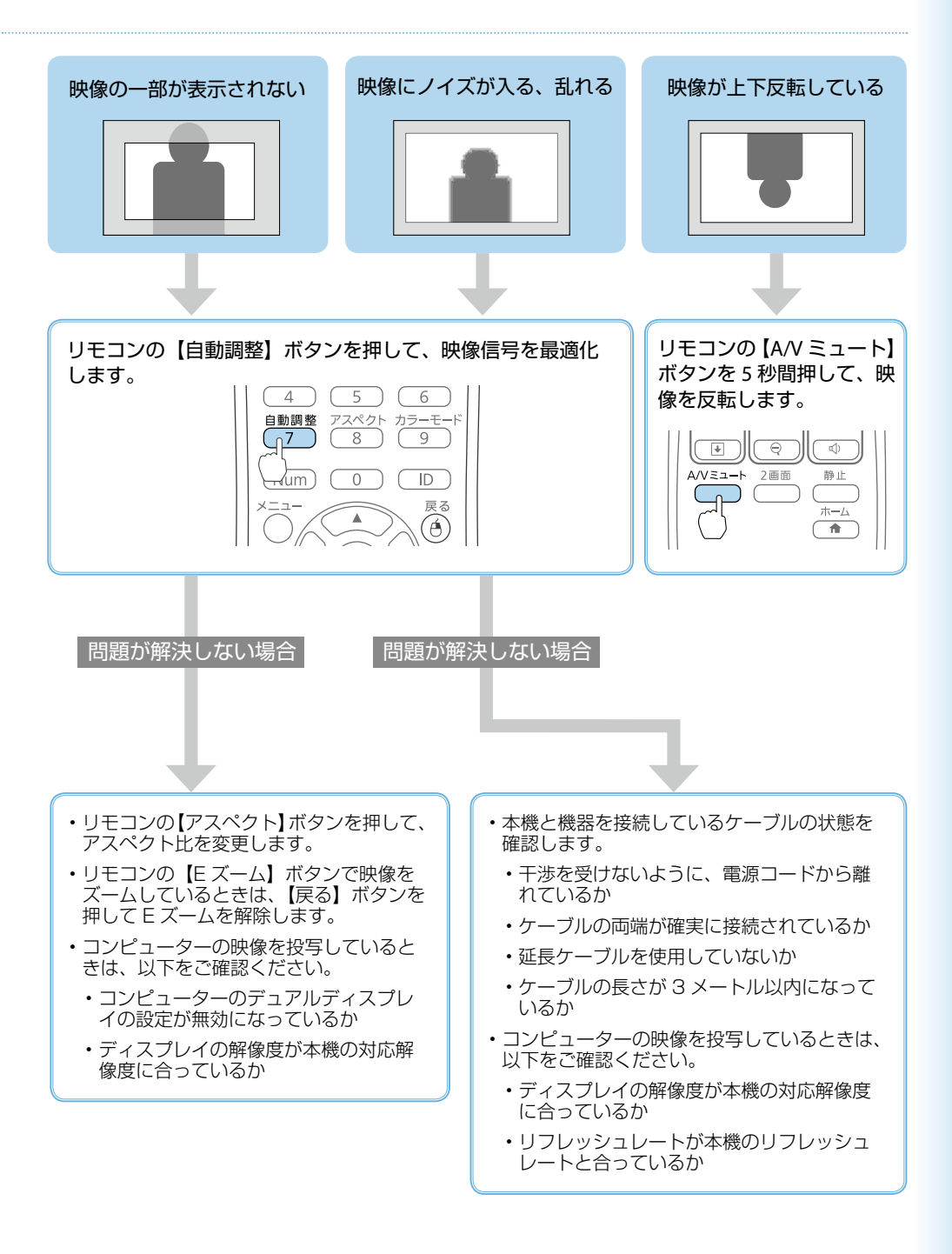

## 機器の接続方法がわからない

### |コンピューターと接続する

本機とコンピューターを接続するときは、以下のケーブルを使用できます。

- ・コンピューターケーブル
- ・USB ケーブル
- ・HDMI ケーブル

参考

各ケーブルでの接続方法は、以下のページをご覧ください。

●「コンピューターと本機を接続する」4ページ

無線 LAN 経由でも、コンピューターと本機を接続できます。 詳しくは同梱の『無線 LAN 接続ガイド』をご覧ください。

#### ■スマートフォン・タブレット端末と接続する(EB-U32/EB-W31のみ)

本機とスマートフォン・タブレット端末を接続するときは、市販の MHL ケーブルをご用意 ください。

スマートフォン・タブレット端末の MHL 端子と、本機の HDMI/MHL 端子を接続します。映像と同時に音声も出力されます。

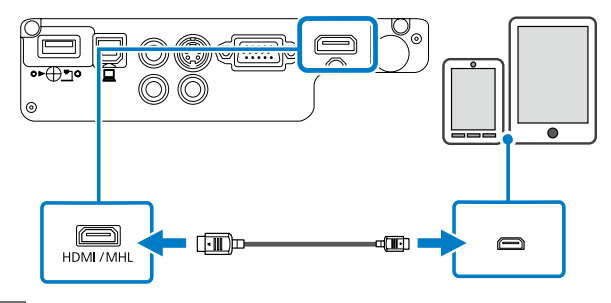

#### ▲ 注意

参考

MHL 規格に対応していないケーブルを接続すると、スマートフォン、タブレット端末が高温 になったり、液もれや破裂が生じたりするおそれがあります。

> ・映像の投写中は、本機に接続しているスマートフォン・タブレット端末が充電 されます。

- MHL ケーブルの接続に対応していないスマートフォン・タブレット端末もあ ります。詳しくはお使いのスマートフォン・タブレット端末のメーカーへお問 い合わせください。
- スマートフォン、タブレット端末の機種や設定によっては、正しく投写できないことがあります。
- ・無線LAN 経由でも、スマートフォン・タブレット端末と本機を接続できます。
  詳しくは同梱の『無線LAN 接続ガイド』をご覧ください。

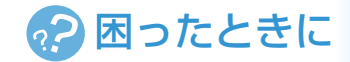

### | ビデオ機器と接続する

本機とビデオ機器を接続するときは、以下のケーブルを使用できます。

- ・HDMI ケーブル
- コンポーネントビデオケーブル
- ・S-ビデオケーブル(EB-W31/EB-X36/EB-X31/EB-S31/EB-W420/EB-S04のみ)
- ・コンポジットケーブル

### ■ HDMI ケーブルで接続する

#### ▲ 注意

本機と接続する前に、接続機器の電源を切ってください。接続機器の電源が入った状態で接続すると、故障の原因となります。

ビデオ機器の HDMI 出力端子と、本機の HDMI 端子を接続します。 HDMI ケーブルで接続すると、映像と同時に音声も出力されます。

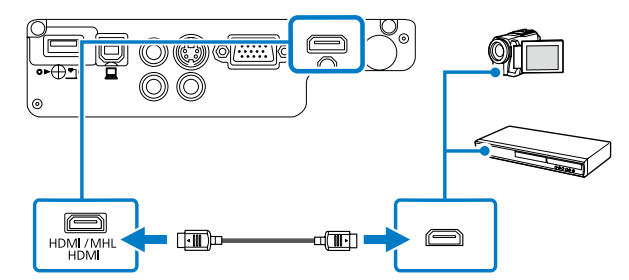

## ■ コンポーネントビデオケーブルで接続する

ビデオ機器のコンポーネントビデオ出力端子(緑、青、赤)と、本機のコンピューター端 子を接続します。

音声を出力するときは、市販の RCA オーディオケーブルをお使いください。

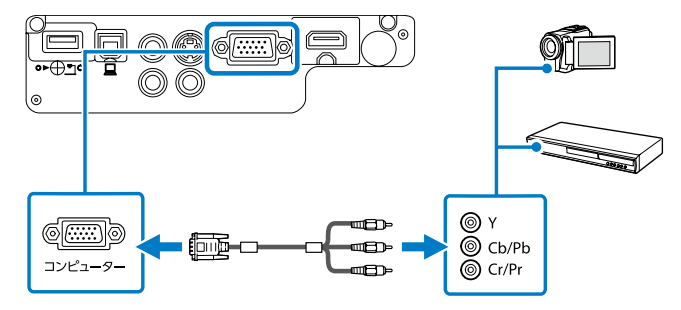

### ■ S- ビデオケーブルで接続する

ビデオ機器の S-ビデオ出力端子と、本機の S-ビデオ端子を接続します。 (EB-W31/EB-X36/EB-X31/EB-S31/EB-W420/EB-S04のみ) 音声を出力するときは、市販の RCA オーディオケーブルをお使いください。

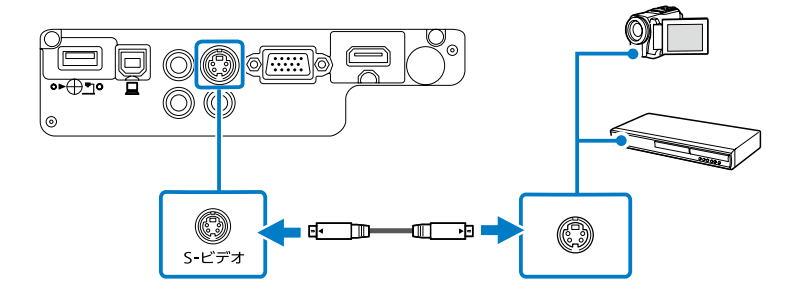

### ■ コンポジットケーブルで接続する

ビデオ機器のビデオ出力端子(黄)と、本機のビデオ端子を接続します。 音声を出力するときは、市販の RCA オーディオケーブルをお使いください。

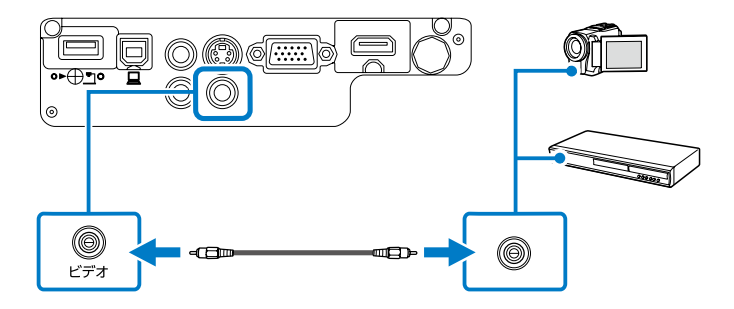

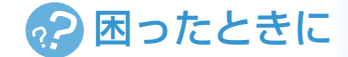

### ■ USB 機器と接続する

以下の USB 機器を本機に接続すると、USB 機器に保存されたデータを投写できます。 コンピューターやビデオ機器は不要です。

- ・USB メモリー
- ・デジタルカメラ、スマートフォン
- ・USB ハードドライブ
- ・マルチメディアストレージビューワー

USB 機器に電源アダプターが付属しているときは、USB 機器をコンセントに接続します。 本機の USB-A 端子に、USB 機器または USB 機器に接続した USB ケーブルを接続します。

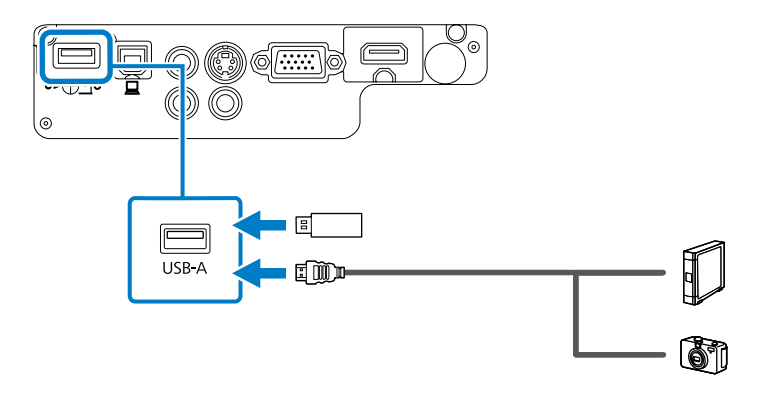

#### ▲ 注意

- ・USB 機器に付属の USB ケーブル、または指定された USB ケーブルを使用してください。
- USB ハブや長さが 3 メートル以上の USB ケーブルを使用しないでください。機器が正しく 動作しないことがあります。

## 電源が入らない、予期せず切れる

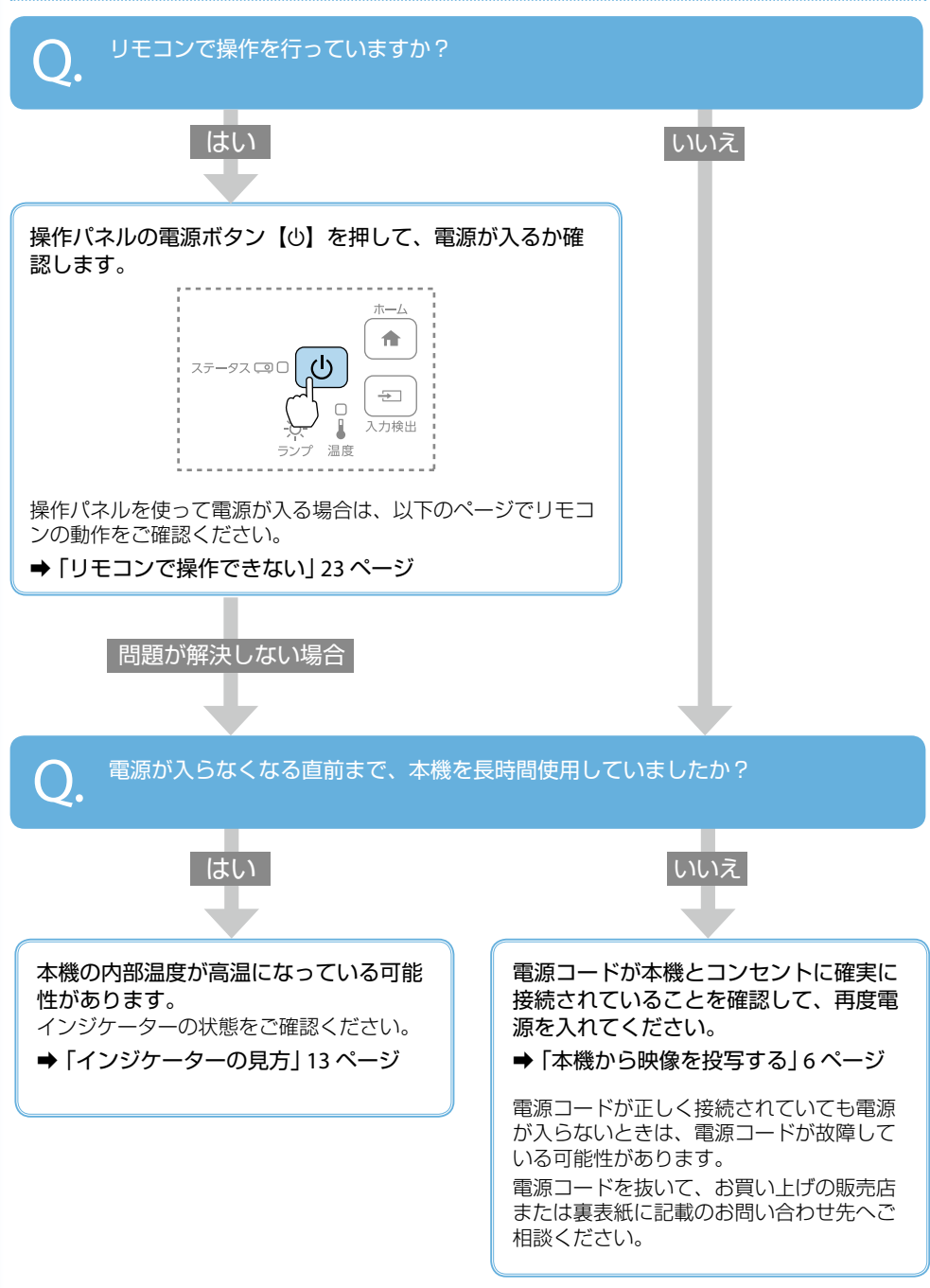

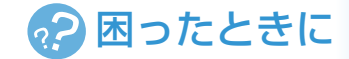

## リモコンで操作できない

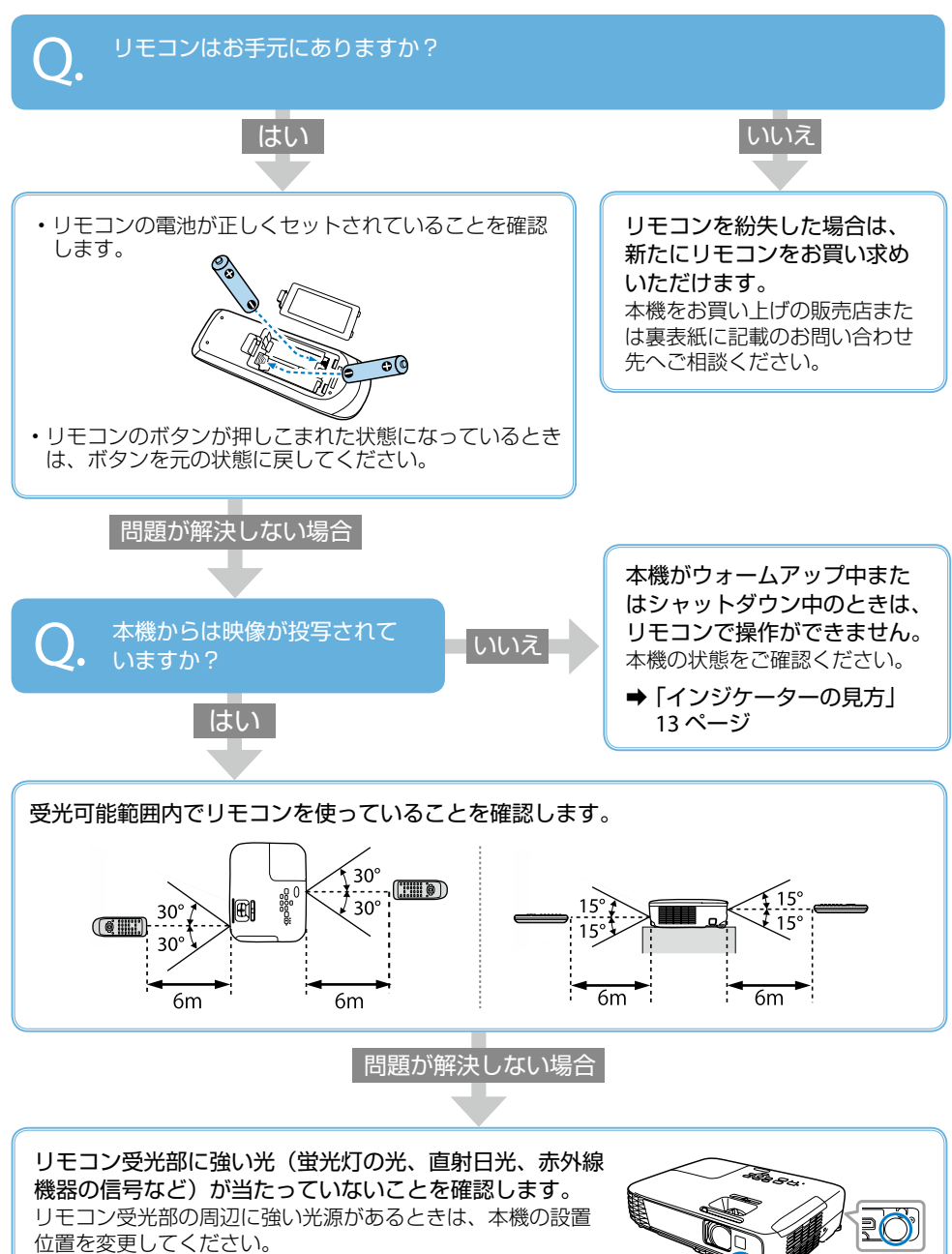

23

リモコン受光部

# お問い合わせ先

#### • プロジェクターインフォメーションセンター

製品の操作方法・お取扱等、技術的な問い合わせに電話でお答えします。

#### 050-3155-7010

※上記電話番号をご利用できない場合は、042-503-1969 へお問い合わせください。

#### • エプソンサービスコールセンター

修理に関するお問い合わせ・出張修理・保守契約のお申し込み先

#### 050-3155-8600

※上記電話番号をご利用できない場合は、042-511-2949へお問い合わせください。

● エプソンのホームページ

各種製品情報・ドライバー類の提供、サポート案内等のさまざまな情報を満載したエプソンのホームページです。

#### http://www.epson.jp

FAQ

皆様からお問い合わせの多い内容を FAQ としてホームページに掲載しております。 http://www.epson.jp/faq/

#### 修理品送付・持ち込み依頼先

本機が故障したときは、お買い上げの販売店へお持ち込みいただくか、下記の修理センターまで ご送付ください。

| 拠点名      | 所在地                                                 | 電話番号          |
|----------|-----------------------------------------------------|---------------|
| 札幌修理センター | 〒 003-0021 札幌市白石区栄通 4-2-7<br>エプソンサービス ( 株 )         | 011-805-2886  |
| 松本修理センター | 〒 390-0863 松本市白板 2-4-14<br>エプソンサービス ( 株 )           | 050-3155-7110 |
| 鳥取修理センター | 〒 689-1121 鳥取市南栄町 26-1<br>エプソンリペア (株)               | 050-3155-7140 |
| 沖縄修理センター | 〒 900-0027 那覇市山下町 5-21<br>沖縄通関社ビル 2F エプソンサービス ( 株 ) | 098-852-1420  |

※ 修理について詳しくは、エプソンのホームページでご確認ください。

※ 上記電話番号をご利用できない場合は、下記の電話番号へお問い合わせください。

- ・松本修理センター:0263-86-7660
- ・鳥取修理センター:0857-77-2202

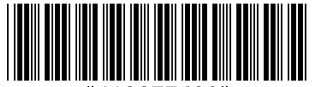

Copyright©2015 Seiko Epson Corporation. All rights reserved. Printed in China XX.XX.-XX(XXX)